# ECharts图形-标准折线图

概要说明

线图是指利用线的升、降变化显示连续数据之间的变化趋势,线的斜率反映数据变化幅度,其中一个轴表 示连续的时间,另一个轴表示相应的数值。

#### 线图特点说明如下:

优势:容易反应出数据变化的趋势。

#### 数据要求:

- 1) 一个或两个分类值, 一个或多个指标值。
- 2)建议折线不超过4条。

#### 适用场景:

- 1) 线图适合二维的大数据集,还适合多个二维数据集的比较。
- 2) 反映变化趋势,关联性。
- 3) 线图适合大数据集的趋势分析,尤其适合非离散型维度分析,比如时间,价格走势。

## 业务情景

我们在业务分析中,经常会对趋势进行对比分析。

下面我们以零售公司为例,年底对公司产品销售额变化情况进行数据分析时,通常会有如下分析需求:

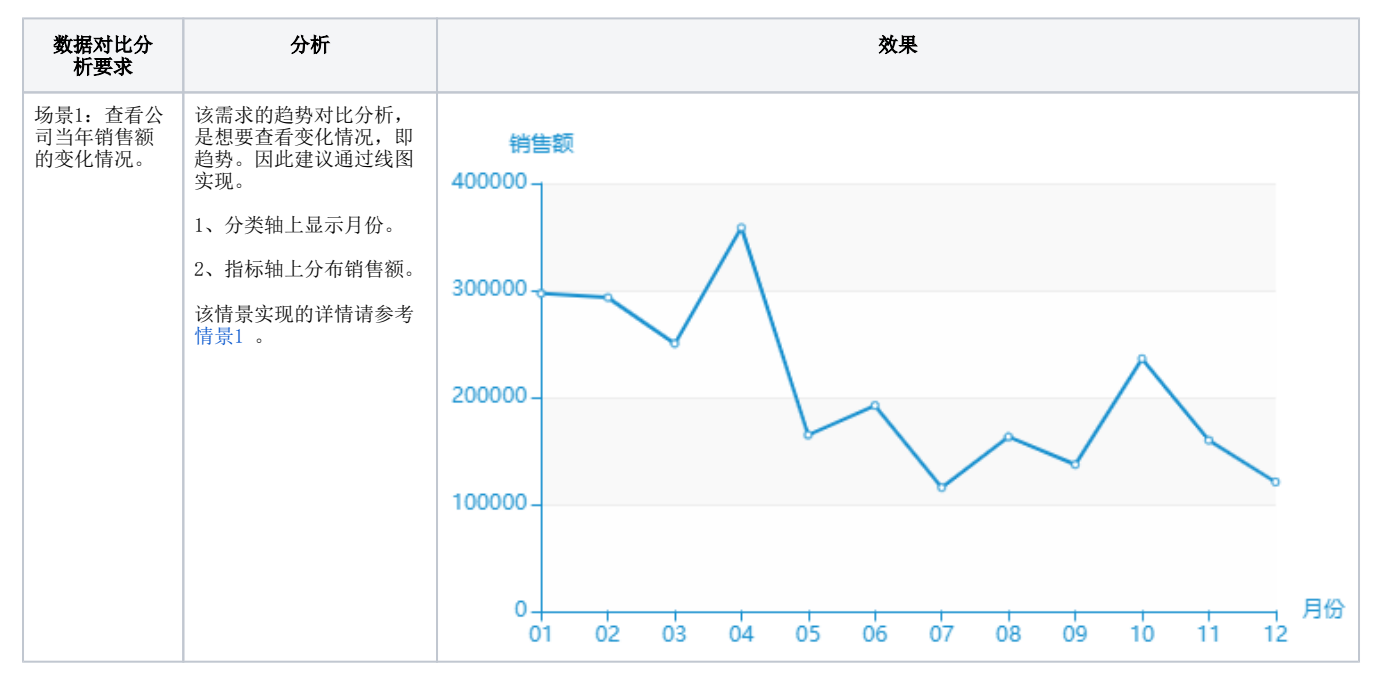

# 概要说明 业务情景 实现方案 情景1 情景2

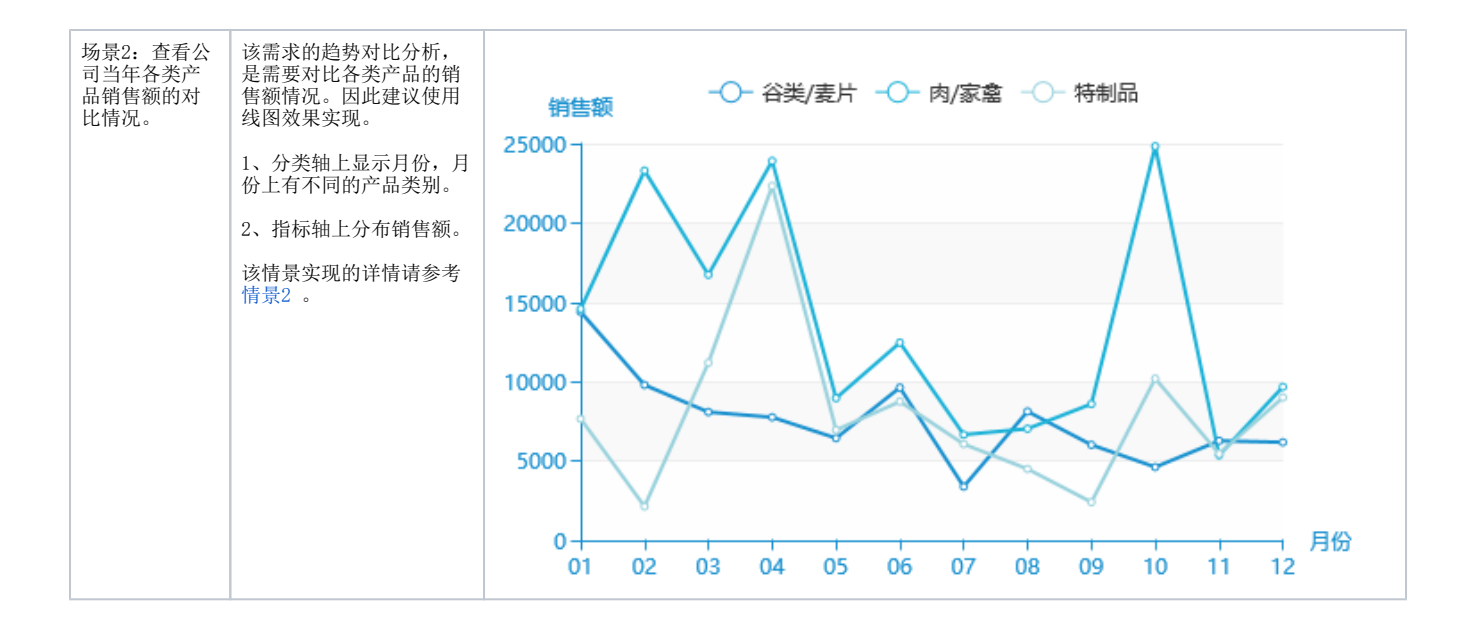

# 实现方案

# 情景1

#### 业务场景描述:

查看公司当年销售额的变化情况。

#### 数据结构:

| 月份 | 销售额        |
|----|------------|
| 01 | 296,975.29 |
| 02 | 293,182.49 |
| 03 | 250,182.80 |
| 04 | 358,510.61 |
| 05 | 164,871.26 |
| 06 | 192,350.75 |
| 07 | 115,630.46 |
| 08 | 162,025.51 |
| 09 | 137,074.88 |
| 10 | 235,993.76 |
| 11 | 159,808.07 |
| 12 | 120,840.55 |

#### 定制要点:

将"月份"字段作为"分类(X)轴","销售额"字段作为"指标(Y)轴"。

| <mark>。5</mark> 插入图表 |      |               |            |     |                    | - 🗆 X                                                                     |
|----------------------|------|---------------|------------|-----|--------------------|---------------------------------------------------------------------------|
| ECharts作图            |      |               |            |     |                    |                                                                           |
| 柱图                   | 线图   | (<br>)<br>(拼图 | ()<br>油量图  | 1   | <b>い</b> です。<br>地图 |                                                                           |
| 数据设置                 |      |               | 图例 提示      | 工具  | 序列                 | 高级 数据传值设置 扩展属性                                                            |
| 字段                   |      | 77天(77)轴      | 指标(Y)轴     | 并列轴 | 表格操作               |                                                                           |
| 月份                   | B3   | ✓             |            |     | ⇙ش♠◾               | 1464-457                                                                  |
| 销售额                  | C3   |               | <b>√</b> ‡ |     | ⇙⇮♠ݷ               | 1115-200                                                                  |
|                      |      |               |            |     |                    | 180-<br>150-<br>120-<br>90-<br>60-<br>30-<br>1 2 3 4 5 6 7 8 9 10 11 12 月 |
| 重选区域                 | 添加字段 |               |            |     |                    | 确定取消                                                                      |

#### 预览效果:

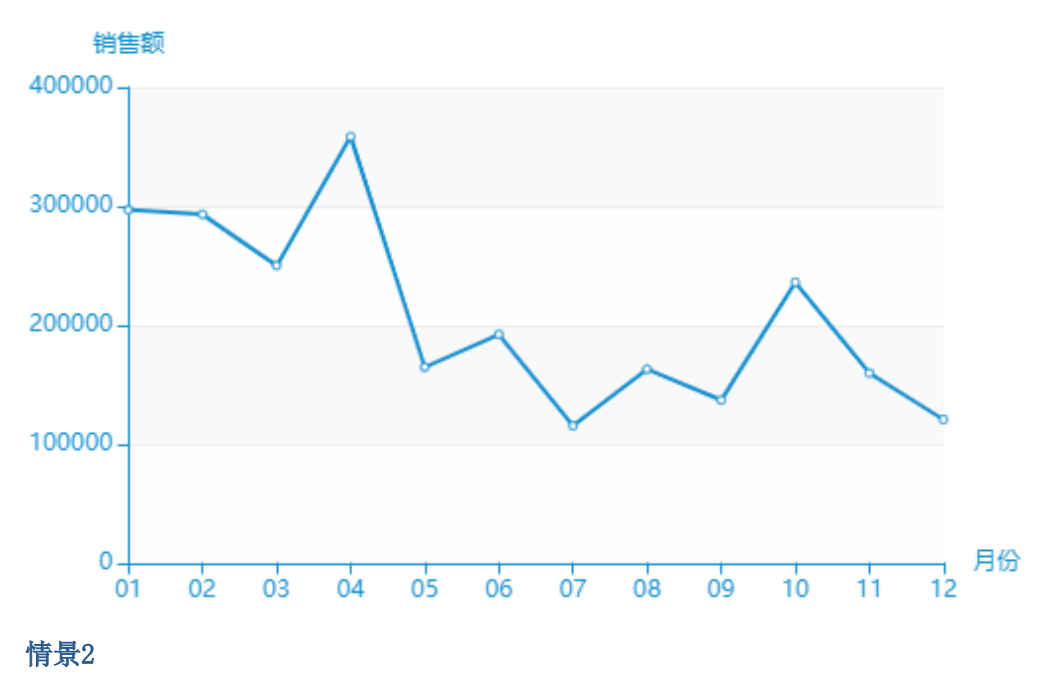

### 业务场景描述:

查看公司当年各类产品销售额的对比情况。

数据结构:

| 月份 | 产品类别  | 销售额       |
|----|-------|-----------|
| 01 | 谷类/麦片 | 14,401.55 |
| 01 | 肉/家禽  | 14,585.79 |
| 01 | 特制品   | 7,660.94  |
| 02 | 谷类/麦片 | 9,793.59  |
| 02 | 肉/家禽  | 23,301.29 |
| 02 | 特制品   | 2,139.40  |
| 03 | 谷类/麦片 | 8,087.10  |
| 03 | 肉/家禽  | 16,740.05 |
| 03 | 特制品   | 11,192.60 |
| 04 | 谷类/麦片 | 7,758.10  |
| 04 | 肉/家禽  | 23,910.46 |
| 04 | 特制品   | 22,332.91 |
| 05 | 谷类/麦片 | 6,442.25  |
| 05 | 肉/家禽  | 8,965.01  |
| 05 | 特制品   | 6,955.60  |
| 06 | 谷类/麦片 | 9,626.55  |
| 06 | 肉/家禽  | 12,463.80 |
| 06 | 特制品   | 8,749.08  |
| 07 | 谷类/麦片 | 3,388.86  |
| 07 | 肉/家禽  | 6,659.92  |
| 07 | 特制品   | 6,067.50  |
| 08 | 谷类/麦片 | 8,126.85  |
| 08 | 肉/家禽  | 7,037.30  |
| 08 | 特制品   | 4,499.00  |
| 09 | 谷类/麦片 | 6,021.28  |
| 09 | 肉/家禽  | 8,595.17  |
| 09 | 特制品   | 2,409.60  |
| 10 | 谷类/麦片 | 4,617.96  |
| 10 | 肉/家禽  | 24,832.64 |
| 10 | 特制品   | 10,196.36 |
| 11 | 谷类/麦片 | 6,275.15  |
| 11 | 肉/家禽  | 5,365.48  |

| 11 | 特制品   | 5,457.71 |
|----|-------|----------|
| 12 | 谷类/麦片 | 6,180.35 |
| 12 | 肉/家禽  | 9,675.31 |
| 12 | 特制品   | 9,002.50 |

#### 定制要点:

将"月份"字段作为"分类(X)轴","产品类别"字段作为"并列轴","销售额"字段作为"指标(Y)轴"。

| <b>、S</b> 插入图表 |      |              |                         |              |      | - D X                                                                |
|----------------|------|--------------|-------------------------|--------------|------|----------------------------------------------------------------------|
| ECharts作图      |      |              |                         |              |      |                                                                      |
| 柱图             | 线图   | (前图)         | ( <sup>1</sup> )<br>油量图 | 1            | 地图   |                                                                      |
| 数据设置           |      |              | 图例 提示                   | 工具           | 序列   | 高级 数据传值设置 扩展属性                                                       |
| 字段             |      | 77天(77)轴     | 指标(Y)轴                  | 并列轴          | 表格操作 |                                                                      |
| 月份             | B4   | $\checkmark$ |                         |              | ⇙ش₳₽ |                                                                      |
| 产品类别           | C4   |              |                         | $\checkmark$ | ⇙⇮⇞↡ | 210 -                                                                |
| 销售额            | D4   |              | <b>⊻</b> ‡              |              | ⇙勖♠◾ | 180-                                                                 |
|                |      |              |                         |              |      | 150<br>120<br>90<br>60<br>30<br>0<br>1 2 3 4 5 6 7 8 9 10 11 12<br>月 |
| 重选区域           | 添加字段 |              |                         |              |      | 确定取消                                                                 |

#### 预览效果:

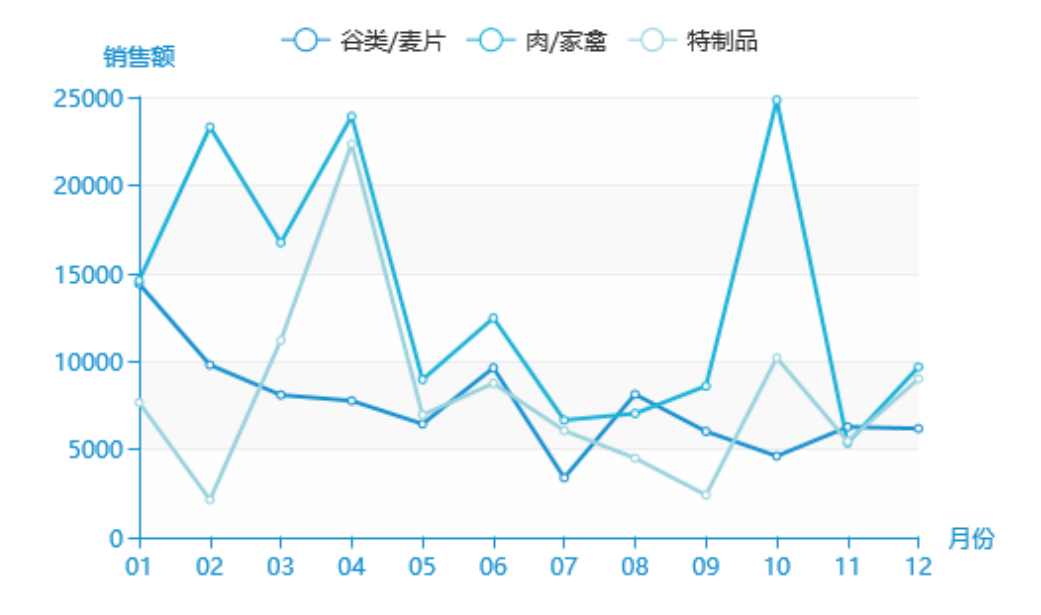